#### 2023 00:15

# **PDF Drucker konfigurieren**

Als PDF Drucker ist PDF Creator oder FreePDF empfohlen. Ob andere PDF Drucker verwendet werden können ist durch eigene Versuche zu ermitteln.

Prinzipiell kann jeder für Windows geeignete PDF Druckertreiber verwendet werden.

Sollen PDF Drucke automatisch als EMail versandt werden muss der PDF Drucker folgendermaßen konfiguriert werden:

- 1. Der PDF Drucker muss den Druck automatisch starten.
- 2. Der Drucker muss die fertige PDF Datei in dem Verzeichnis ablegen in dem das IFW darauf wartet
- 3. Der Dateiname wird vom IFW an den Drucker übergeben, z.B. "Angebot\_1500082". Der PDF Drucker muss so eingestellt sein, dass er daraus die fertige Datei "Angebot\_1500082.pdf" entsteht. Nur dann funktioniert der autom. Emailversand aus dem IFW.
- 4. Prüfen Sie die Einstellung durch Druck einer Testseite aus Windows. Bei richtiger Konfiguration entsteht im Zielverzeichnis die Datei "Testseite.pdf".

Lesen Sie dazu den Artikel: Emailversand konfigurieren

## PDF24

Download: https://www.pdf24.org/de/

### Installation

- Nach der Installation den PDF24 Launcher "als Administrator ausführen".
- am unteren Rand auf "»Einstellungen" klicken

Über das grüne plus Symbol am oberen Rand einen neuen Drucker anlegen "PDF24 - ifw". Die Einstellungen wie auf der Grafik vornehmen: Dokumente nach dem Drucken automatisch speichern. ordner: %TEMP%\\ifwpdf\ : darin erwartet das IFW die PDF Datei. ggf. in fakt.ini den Pfad unter ";PDFVerzeichnis: "Verzeichnis". Default "\$/ablagepdf" prüfen. dateiname \$fileName Bereit bestehende Datei überschreiben anhaken Mit "übernehmen" speichern.

### **Konfiguration pdf24**

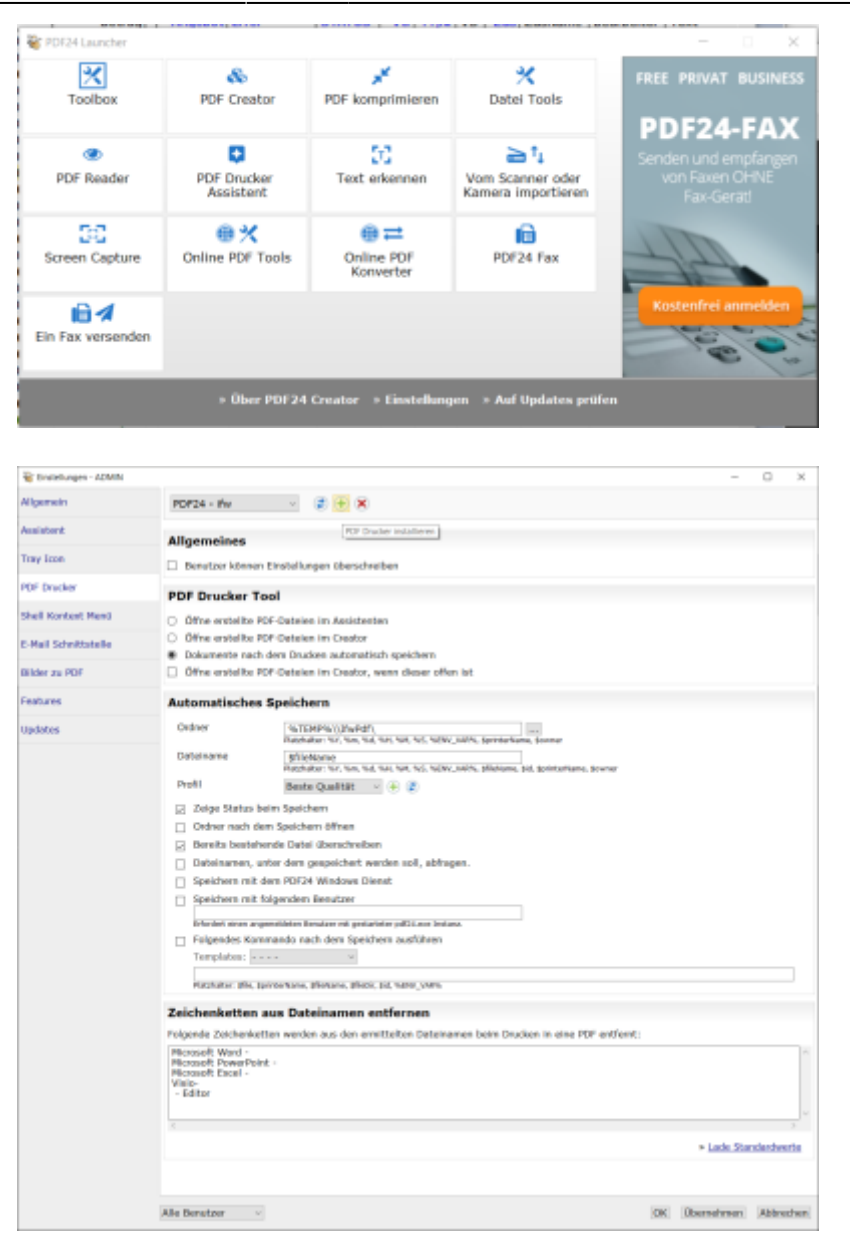

### **PDF Creator**

Download: http://www.pdfforge.org/

#### Installation

- Expertenmodus wählen
- Möglichst keine Zusatzsoftware installieren.
- PDF Architekt wird nicht benötigt und kann abgeschaltet werden.
- Stellt man unter Allgemeine Einstellungen 2: Updateintervall auf "nie" verhindert man dass später Addware hinzuinstalliert wird

Es muss ein Drucker eingerichtet werden, mit dem Dateien in ein bestimmtes Verzeichnis geschrieben werden. Dessen Name hängt von den Einstellungen im IFW ab. Den Namen findet man in der IFW Druckerliste in der Spalte "Druckeanschl." unter der Bezeichnung "BELEG-HTM MAIL". I.d.R ist der Druckeranschluß "HTM:PDF Creator - ifw" oder bei älteren Installationen "HTM:FreePDF - ifw".

#### Grundsätzliche Schritte

1. Update abschalten. auf TS dringen nötig, da aktuelle Free-Versionen des PDFCreator auf TS nicht laufen. Auf normalen AP optional

- 2. Profil hinzufügen IFW, folgende Schritte in diesem Profil
- 3. Automatisches Speichern
- 4. Pfad richten. Meist <Environment:Temp>\ifwpdf\
- 5. Öffnen des PDF ausschalten
- 6. Drucker anlegen "PDFCreator ifw" falls nicht schon vorhanden
- 7. Dem Drucker das IFW-Profil zuordnen

### Konfiguration pdfcreator 3.0.0

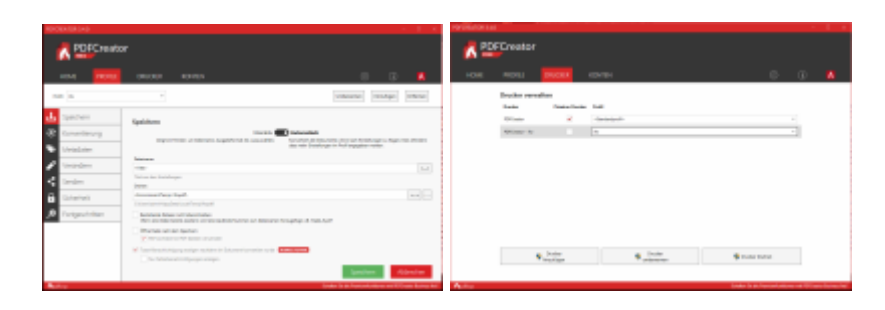

### Konfiguration pdfcreator 2.0.0

| And I have been a set of the second second s |                                                                                                    | A REAL PROPERTY AND ADDRESS OF THE PARTY OF THE PARTY OF  |  |  |
|----------------------------------------------------------------------------------------------------|----------------------------------------------------------------------------------------------------|----------------------------------------------------------------------------------------------------|--|--|
| A REAL PROPERTY AND A REAL PROPERTY AND A REAL | AND A DESCRIPTION OF THE OWNER OF THE OWNER OWNER OWNER OWN                                                                                                    | A REAL PROPERTY AND A REAL PROPERTY AND A REAL |  |  |
| 2 martine () Publications                                                                                                    | 😰 👘 Addatation 💦 👘                                                                                                    | 12 - Canada Canada Cana |  |  |
| 1 Manifestantinget                                                                                                    | 1 million damage and the second second secon | tensiste latter                                                                                                    |  |  |
| e                                                                                                    |                                                                                                    |                                                                                                    |  |  |
| and an average of the second second s | The second of the second second secon | The second Q and the second                                                                                                    |  |  |
|                                                                                                    |                                                                                                    |                                                                                                    |  |  |
| 1                                                                                                    | time to a second diameter to a second diameter to a | 1                                                                                                    |  |  |
| 1 million, O - recorded to the second                                                                                                    | 1 III Inner. 0 -                                                                                                    | 1 more 0-                                                                                                    |  |  |
|                                                                                                    |                                                                                                    |                                                                                                    |  |  |
| and the second second s | and the second second s | and the second second s |  |  |
|                                                                                                    |                                                                                                    |                                                                                                    |  |  |
|                                                                                                    |                                                                                                    |                                                                                                    |  |  |
| And the second second s |                                                                                                    | A Description of the second second se |  |  |
| A los la las las las las las las las las las                                                                                                    | A Constant of the second second secon | A set of the later in the set of the set of  |  |  |
| a and a second second s | a martin a martin a martin a martin a martin a martin a martin a martin a martin a martin a martin a martin a m                                                                                                    | Palaindage                                                                                                    |  |  |
| 1 and 1 and  | and a second second sec | A Distance Owner Distance Production of                                                                                                    |  |  |
| the state of the state of the s | 1                                                                                                    | Contraction Contraction Contraction                                                                                                    |  |  |
| And Andrew Or Andrew Mark                                                                                                    | A REAL PROPERTY OF THE REAL PROPERTY OF THE REAL PR | Contraction of the local division of the local division of the loc |  |  |
| Contraction of the second                                                                                                    |                                                                                                    | SE alleged - Contract Strendson                                                                                                    |  |  |
| 1                                                                                                    | The second of the second of th |                                                                                                    |  |  |
| A Direct Company Company Company Company                                                                                                    | 2 for Instant, Change                                                                                                    | 1 Con Manageria () -                                                                                                    |  |  |
| a set in the set of the set of th | and a second second sec |                                                                                                    |  |  |
| and the second second s |                                                                                                    | A CONTRACTOR OF A CONTRACTOR OF A CONTRACTOR O |  |  |
| and the second second second second second second second second second second second second second second second                                                                                                    |                                                                                                    |                                                                                                    |  |  |
|                                                                                                    | The second second                                                                                                    |                                                                                                    |  |  |

Bei Drucker verwalten statt "letztes Profil" Standardprofil und IFW Profil einstellen.

**Langzeitarchivierung:** "unter automatisch Speichern" das Dateiformat auf **PDF/A** stellen. Andernfalls lehnen manche Empfänger die Datei ab. dadurch entstehen allerdings auch große PDF Dateien.

### Konfiguration pdfcreator 1.7.3

Start | Programme | pdfcreator

Im Pdfcreator Menü Drucker | Einstellungen

| 8                                                                                                    | Einstellu                                                                                                    | ngen                              |                  | ×                 |  |
|----------------------------------------------------------------------------------------------------|----------------------------------------------------------------------------------------------------|-----------------------------------|------------------|-------------------|--|
| Profil                                                                                                    |                                                                                                    |                                   |                  |                   |  |
| Standard                                                                                                    |                                                                                                    | ~                                 | 4 9 9            | 2 🔚 😑             |  |
| Programm<br>Allgemeine Einstellungen<br>Ghostscript<br>Dokument<br>Speichern<br>Aktionen<br>Drucken<br>Programm-Schriftart<br>Sprachen<br>Formate<br>PDF<br>PNG<br>JPEG<br>BMP<br>PCX<br>TIFF | Programm     Automatisches Speichern. Ein individueller Dateiname kann gewählt werden.     Bestehende Dateien werden überschrieben.     Automatisches Speichern     Ø Benutze 'Automatisches Speichern'     Format für automatisches Speichern     PDF |                                   |                  |                   |  |
|                                                                                                    | Dateiname                                                                                                    |                                   | Dateinamen-Token | hinzufügen        |  |
|                                                                                                    | Preview DocumentFilename'.pdf                                                                                                    |                                   |                  |                   |  |
| - PS                                                                                                    | Dieses verzeichnis für das automatische Speichern verwenden.                                                                                                    |                                   |                  |                   |  |
|                                                                                                    | City Lease Section LIDCADS Decrementals (Accidental Section 2010)                                                                                                    |                                   |                  |                   |  |
| PSD<br>PCL<br>Raw<br>SVG                                                                                                    | Nach dem automatischen Speichern das Dokument mit dem Standardprogramm<br>öffnen. Nach dem automatischen Speichern eine E-Mail versenden                                                                                                    |                                   |                  |                   |  |
|                                                                                                    | Abbrechen                                                                                                    | Alle Einstellunge<br>zurücksetzen | n                | <u>S</u> peichern |  |

**Automatische Update** Unter Allgemeine Einstellungen 2: Updateintervall auf "nie" stellen. Andernfalls macht der Anwender eine komplett neue installation und spielt sich jedesmal neue **Addware** ein.

Animation beim Erstellungprozess abschalten unter allgemeine Einstellungen 2 "zeige Animantion während des Erstellungsprozesses"

**Dateinamen** muß auf <DocumentFilename> gesetzt werden.

**Langzeitarchivierung:** Im Profil das Dateiformat auf **PDF/A** stellen. Andernfalls lehnen manche Empfänger die Datei ab.

Der **Speicherort** ist je nach Windws Version enzustellen:

Wenn das IFW laut fakt.ini nach "%temp%\ifwpdf" schreibt:

Windows 7

<MyFiles>\..\Appdata\local\temp\ifwpdf\

Windows XP:

<MyFiles>\..\Lokale Einstellungen\Temp\IfwPdf\

Windows 8.1 PDF Creator 1.9.5:

<Environment:temp>\ifwpdf

#### Multidokument / Drucke zusammenfügen

- Im geöffnente Druckfenster auf ""Warten- Sammeln" klicken.

- alle Folgedrucke werden in einer Queue gesammelt (PDF Druckmonitor)

- Wenn Fertig dann im PDF Creator PDF Druckmonitor alle zusammenfügen (Strg A, oder 2tes Symbol

von rechts oder Menü Dokument| alle zusammenfügen)

- Drucken drücken

#### Drucker mit eigenem Profil (IFW) hinzufügen

- 1. IFW Profil anlegen mit Ausdruck in die Datei. (siehe oben)
- 2. PDF Creator als Admin starten
- 3. Menü "Drucker| Drucker" ausführen
- 4. Drucker neu anlegen mit dem Namen "PDFCreator IFW"
- 5. Bei dem neuen Drucker das Profil "Ifw" zuordnen.

#### Logdatei

c:\Users\%Username%\AppData\Local\PDFCreator\

From: IFW Wiki - www.wiki.ifw.de

Permanent link: https://wiki.ifw.de/wiki/doku.php?id=administratoren:third\_party\_program:pdfcreator&rev=168839437

Last update: 03.07.2023 16:26

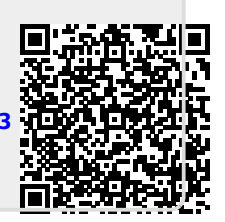